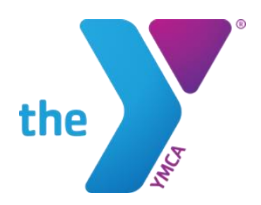

## HOW TO BEGIN YOUR YPCC MEMBERSHIP TODAY

## If you have already created an account with us to use the Splash Park\*

Visit: https://operations.daxko.com/Online/Join.aspx?cid=5249

- Step 1: Click "Login" (upper right corner)
- Step 2: Enter your Email and password to access your account
- Step 3: Once Logged in Click "My Account"
- Step 4: Select "Join Now" ......Begin Step 1 below

## NEW users (read below) click registration website below

- Visit: https://operations.daxko.com/Online/Join.aspx?cid=5249
- Step 1: Choose if you are a Piscataway resident Yes/No, click Next
- Step 2: Select Membership type that best fits your needs, then click Next
- Step 3: Fill out all information starting with the primary adult, click Next
- Step 4: Add all additional members of the family, click Next
- Step 5: Electronically sign the waiver

Step 6: Review your payment plan and billing method. Add payment type and select pay.

\*You will need to approve a charge for your September prorated dues. That charge will be immediately refunded, and your first true charge will be made on October 1, 2020.

Once completed, you will see a green check on your screen, which indicates you are active!